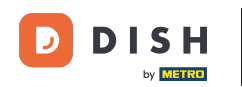

U ovom vodiču ćete naučiti kako upravljati članovima tima u aplikaciji DISH. Prvo otvorite aplikaciju DISH na svom mobilnom telefonu.

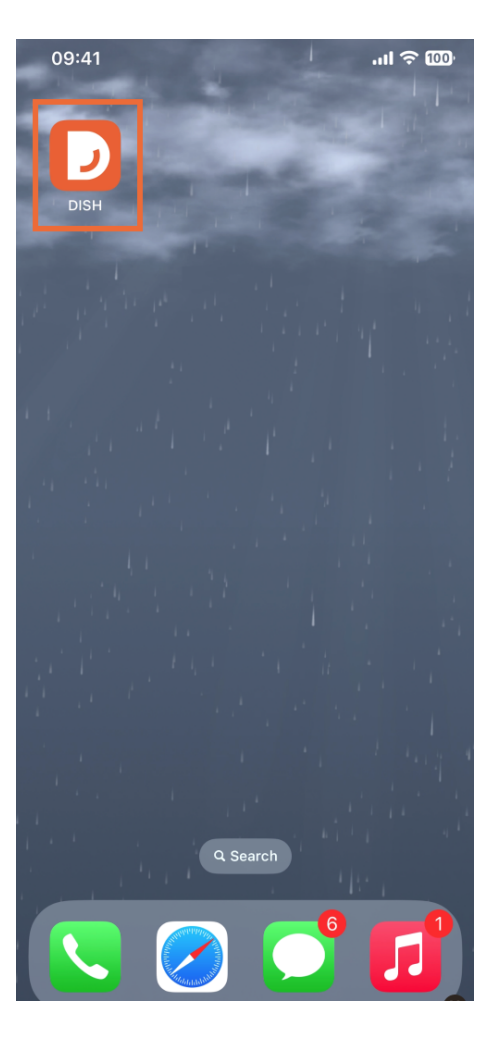

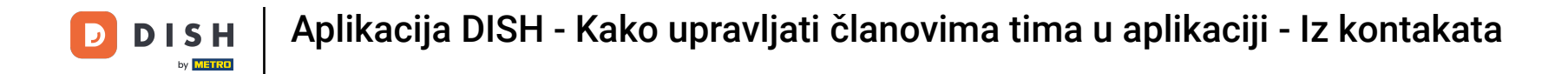

Sljedeći korak je otvaranje izbornika pritiskom na ikonu izbornika.

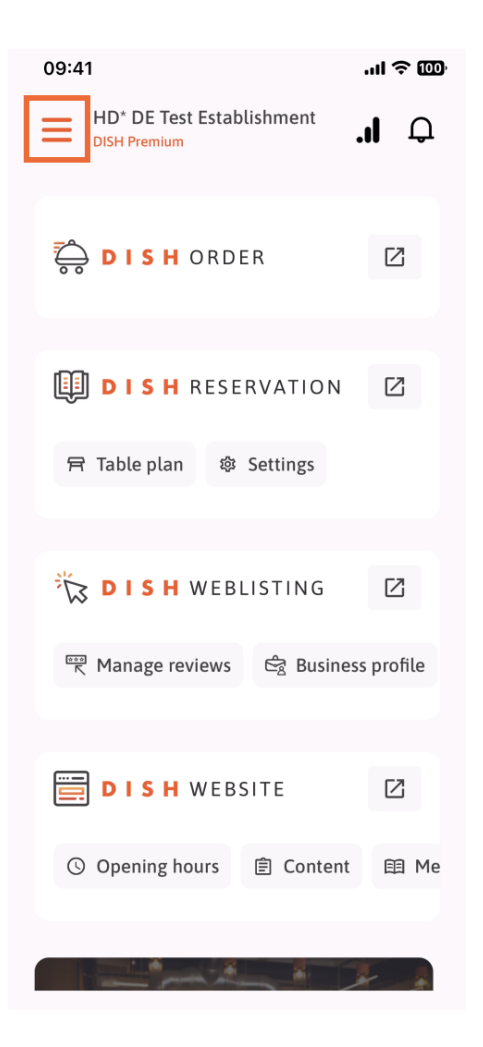

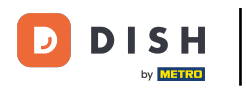

## Tada ćete morati dodirnuti odjeljak Moj tim .

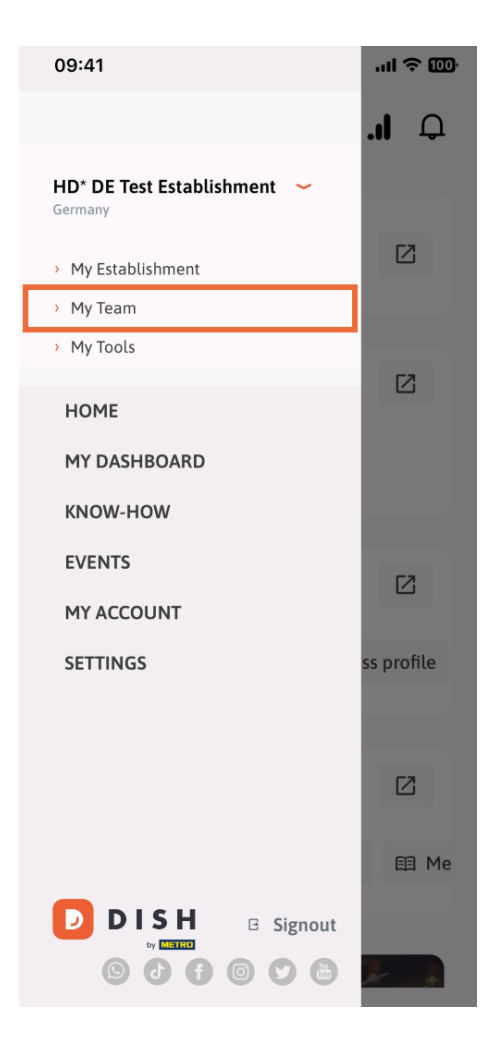

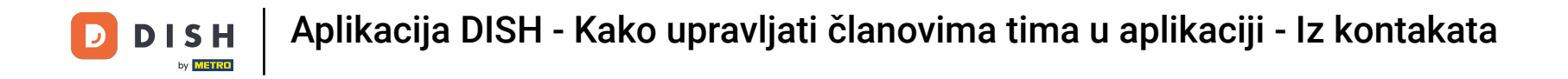

U gornjem desnom kutu vidjet ćete gumb Dodaj , dodirnite ga.

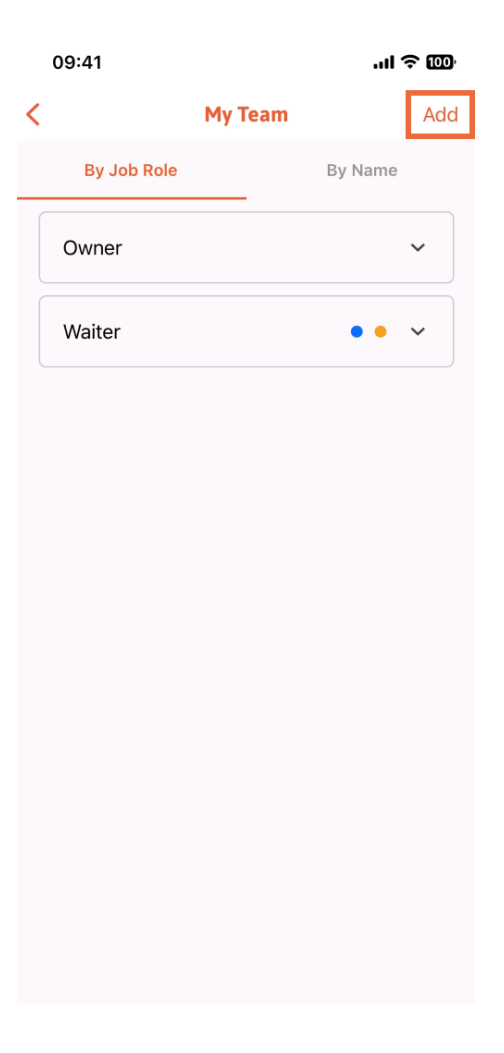

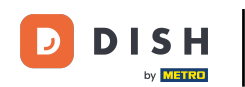

Treći način dodavanja novog člana tima je dodavanje iz već postojećih kontakata. Da biste to učinili, možete kliknuti Iz kontakata.

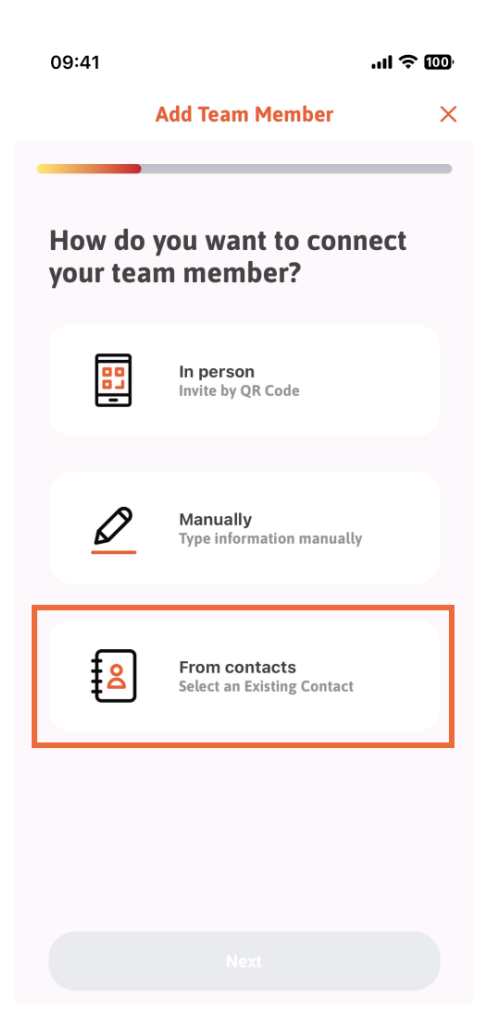

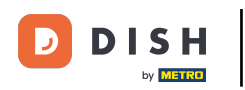

## Nakon što ste ga odabrali, možete kliknuti Dalje .

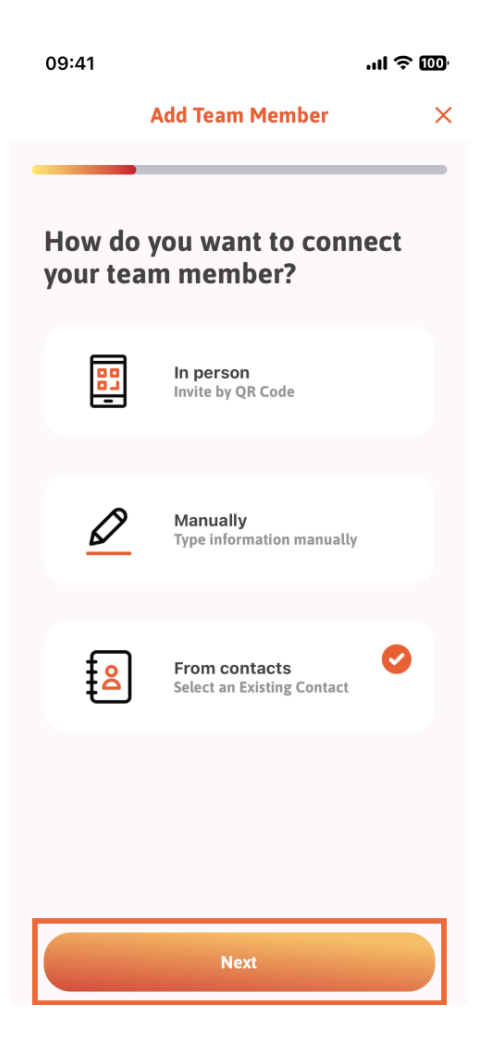

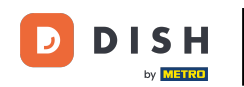

Sada će se otvoriti vaš popis kontakata i možete se pomicati prema dolje dok ne pronađete kontakt pravog člana tima za dodavanje. Dodirnite željeni kontakt.

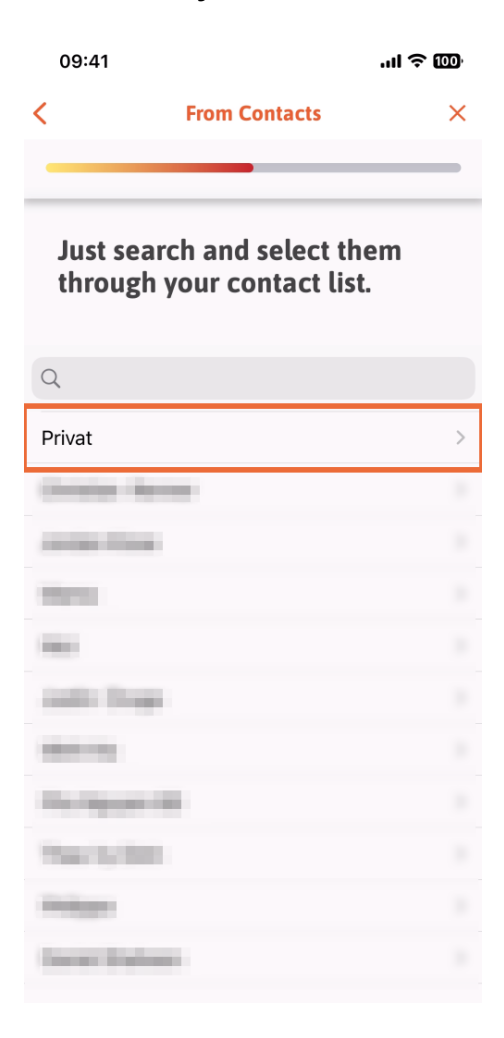

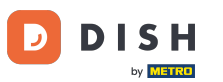

Prikazat će vam se broj novog člana tima. Odaberite željeni broj dodirom na njega.

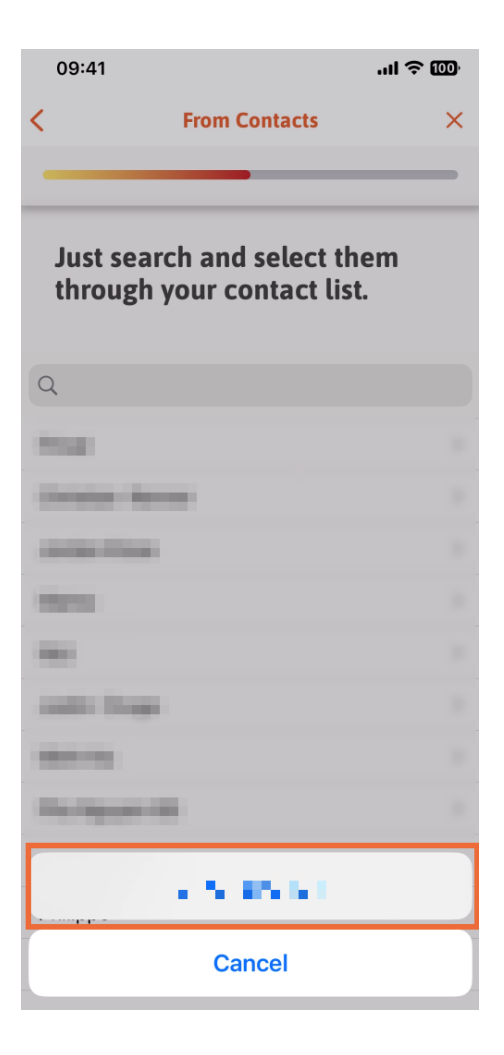

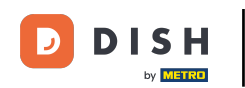

Sada je trenutak da ispunite podatke o novom članu. Ako dodirnete ikonu olovke na profilnoj slici, možete dodati fotografiju novog člana.

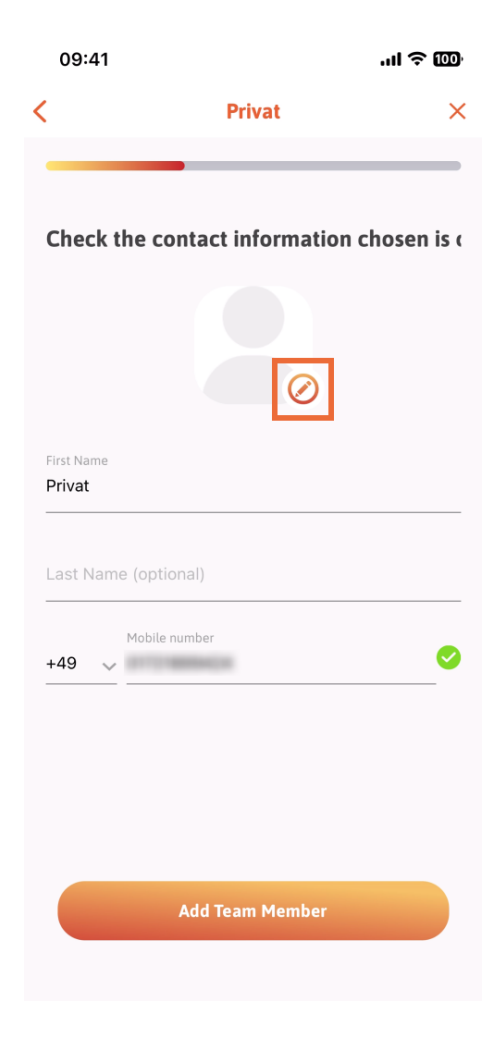

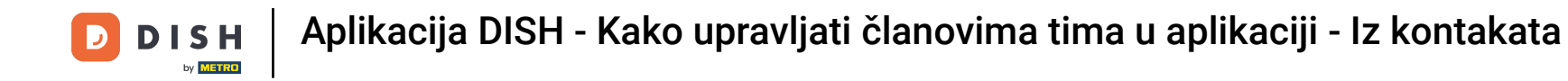

Nakon što ispunite sve potrebne podatke, možete kliknuti na Dodaj člana tima .

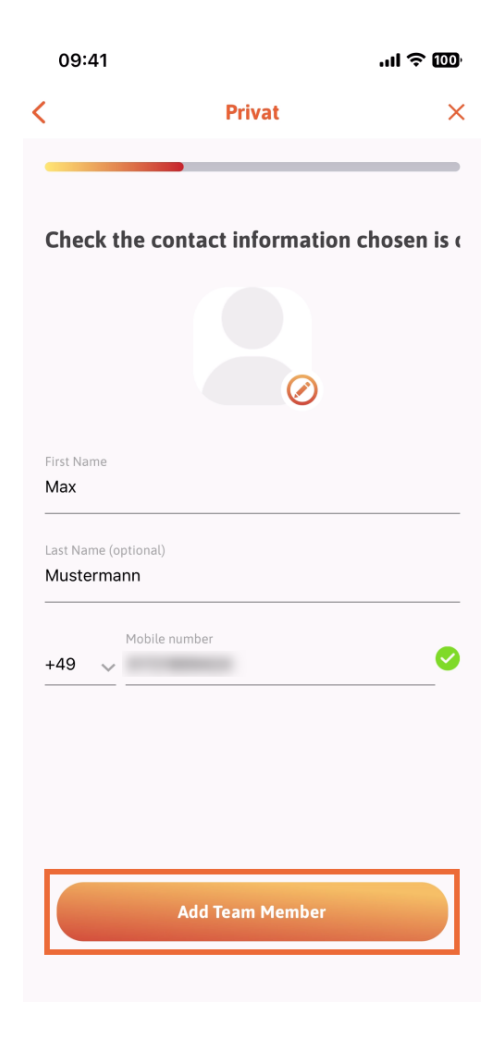

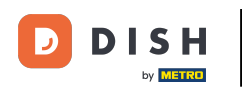

U sljedećem koraku morat ćete odabrati poziciju koju vaš novi član zauzima. Odabrali smo, na primjer, Konobar.

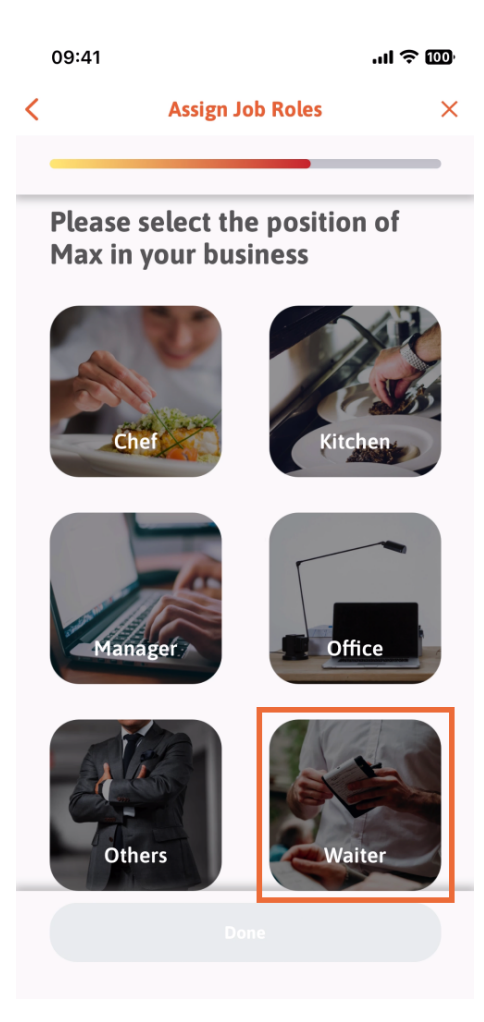

**DISH** Aplikacija DISH - Kako upravljati članovima tima u aplikaciji - Iz kontakata

## Sada možete kliknuti Gotovo .

D

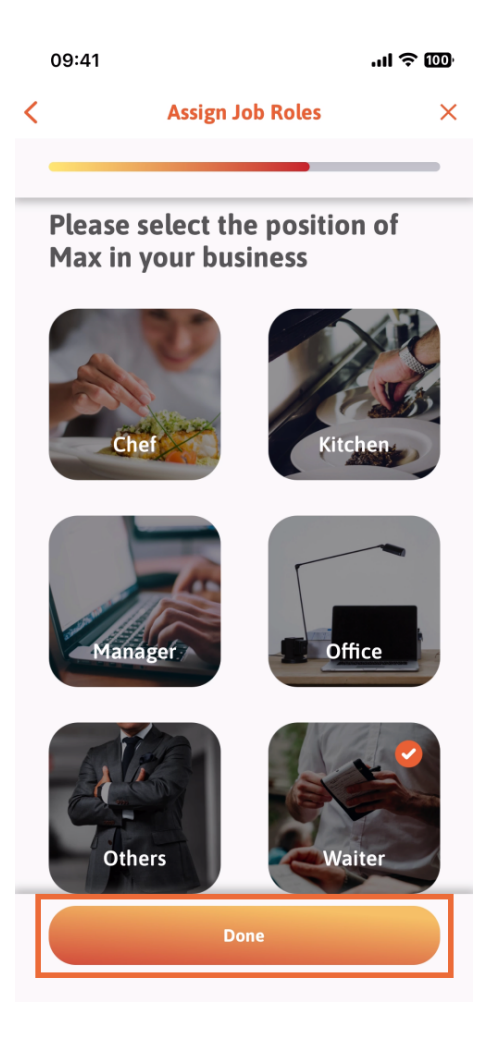

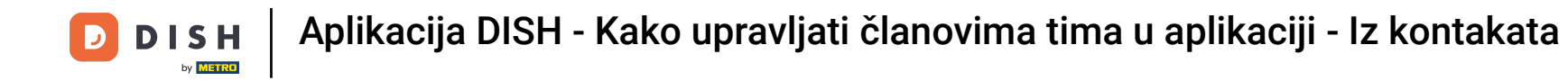

Također možete odabrati koje alate vaš novi član tima može koristiti.

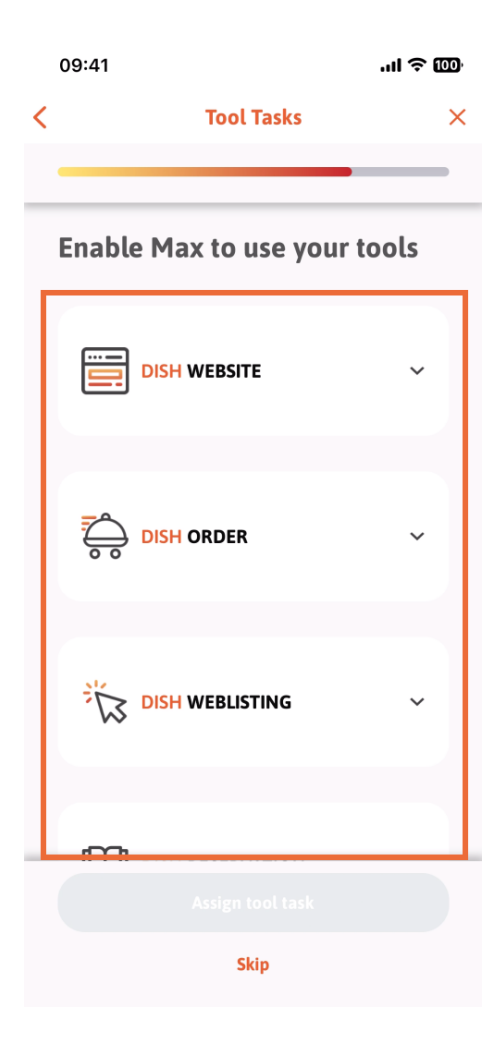

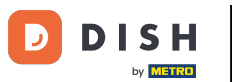

Nakon što ste odabrali prave zadatke alata, nastavljate klikom na Dodijeli zadatak alata .

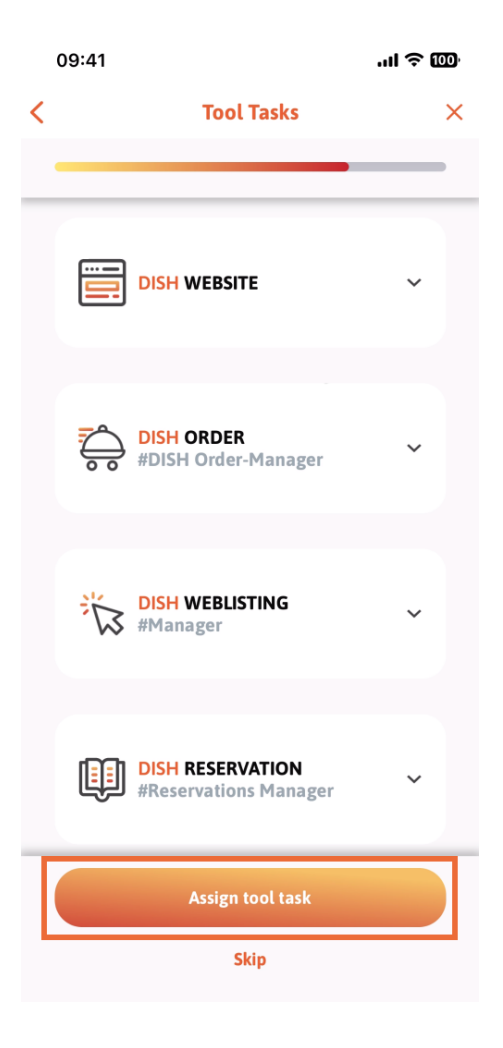

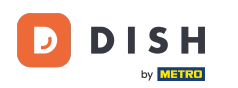

Kada ste uspješno dodali svog novog člana tima, a ne želite dodati još jednog, možete kliknuti na Ne sada.

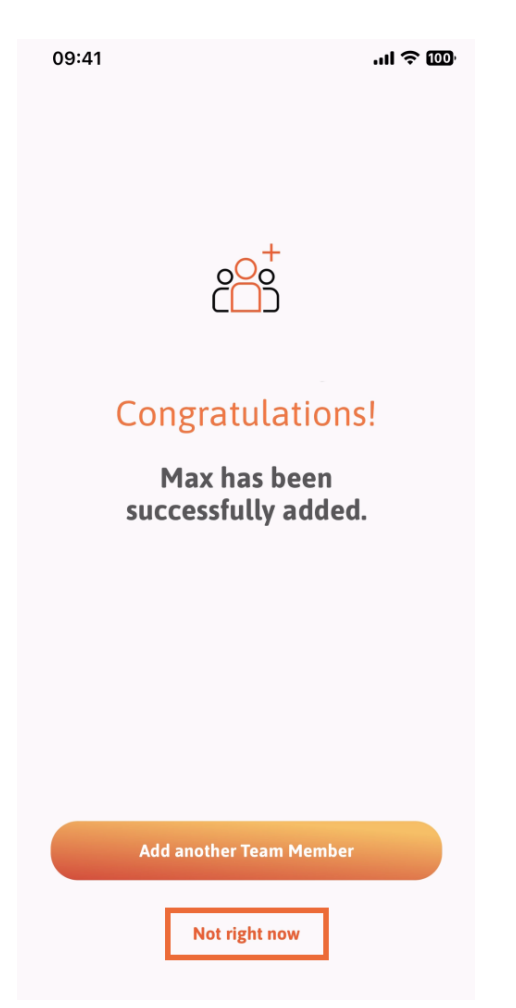

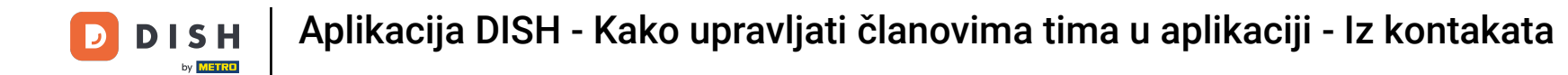

🕑 U odjeljku Moj tim možete vizualizirati sve članove svog tima prema ulozi dodirom Po ulozi posla .

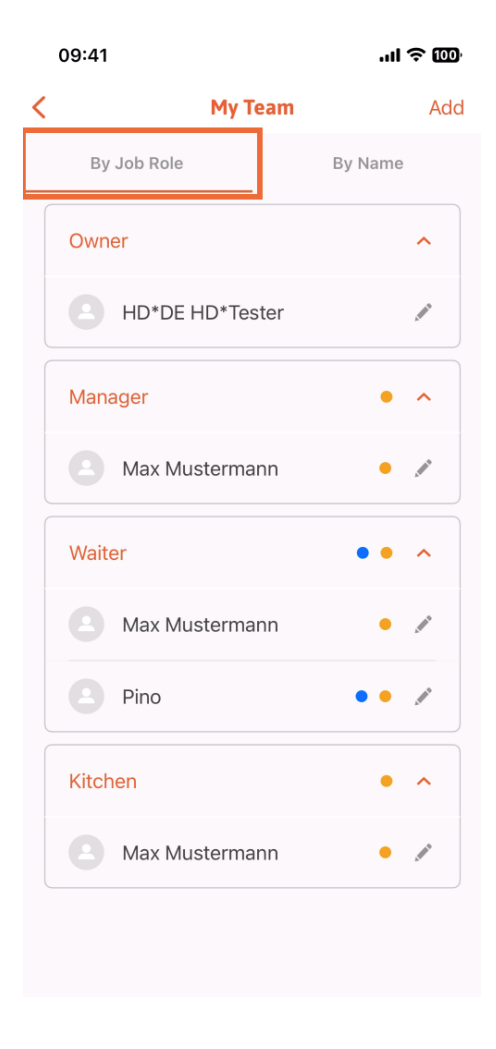

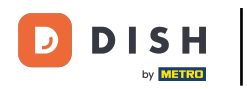

## Ili ih možete vizualizirati dodirom Po imenu.

|   | 09:41 |                 | ''II 🕹 🔟 |
|---|-------|-----------------|----------|
| < |       | My Team         | Add      |
|   | By    | Job Role        | By Name  |
|   |       | HD*DE HD*Tester | <i>"</i> |
|   |       | Max Mustermann  | •        |
|   |       | Max Mustermann  | •        |
|   |       | Max Mustermann  | •        |
|   |       | Pino            | • • "*   |
|   |       |                 |          |
|   |       |                 |          |
|   |       |                 |          |
|   |       |                 |          |
|   |       |                 |          |
|   |       |                 |          |

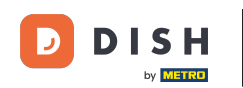

Ako želite urediti podatke člana tima ili ga ukloniti, možete kliknuti na ikonu olovke na desnoj strani njegovog imena.

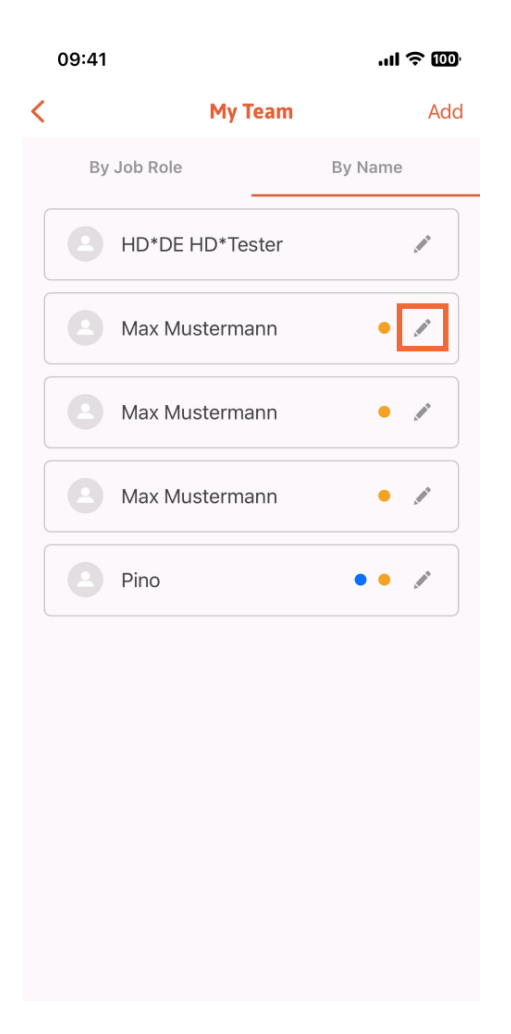

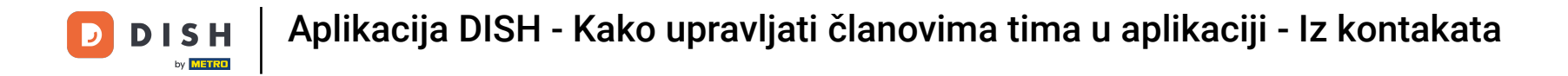

Za uklanjanje ovog člana tima, možete kliknuti na dnu Ukloni člana tima.

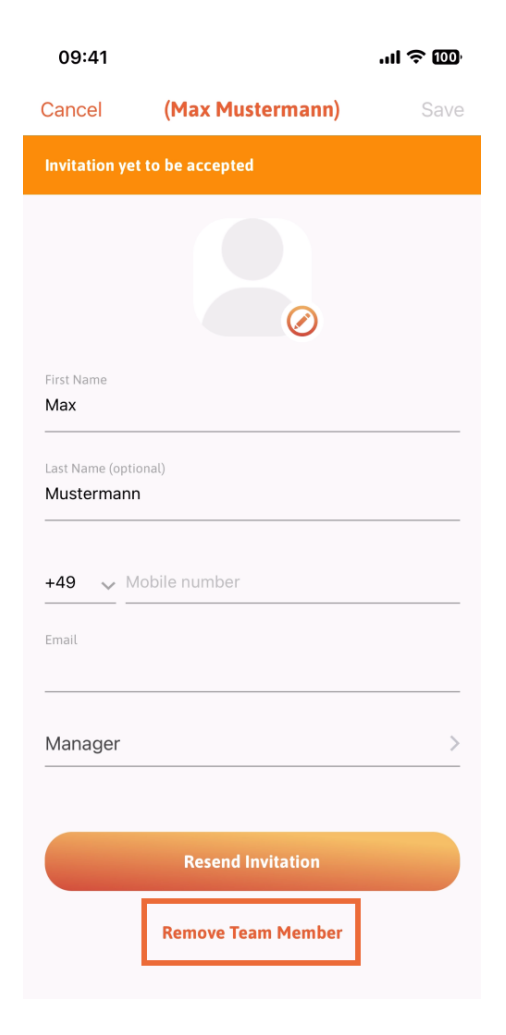

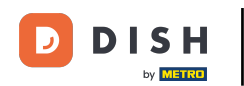

Ako tako odaberete, skočni izbornik ponovno će vas pitati jeste li sigurni ukloniti ovog člana tima. Potvrdite pritiskom na Da.

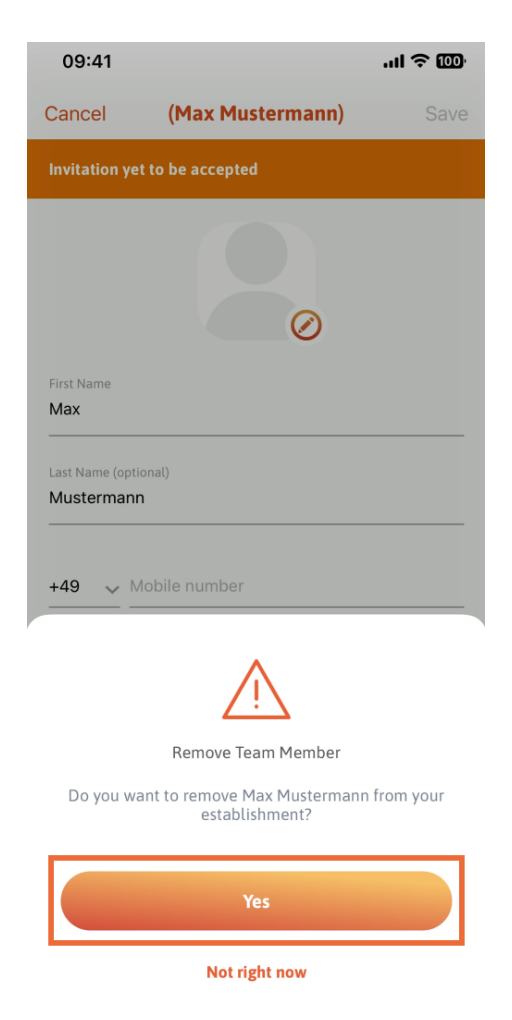

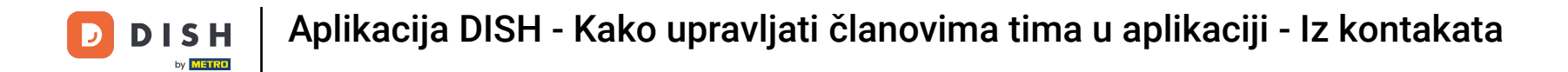

To je to. Ti si gotov. Sada znate kako upravljati članom tima u aplikaciji.

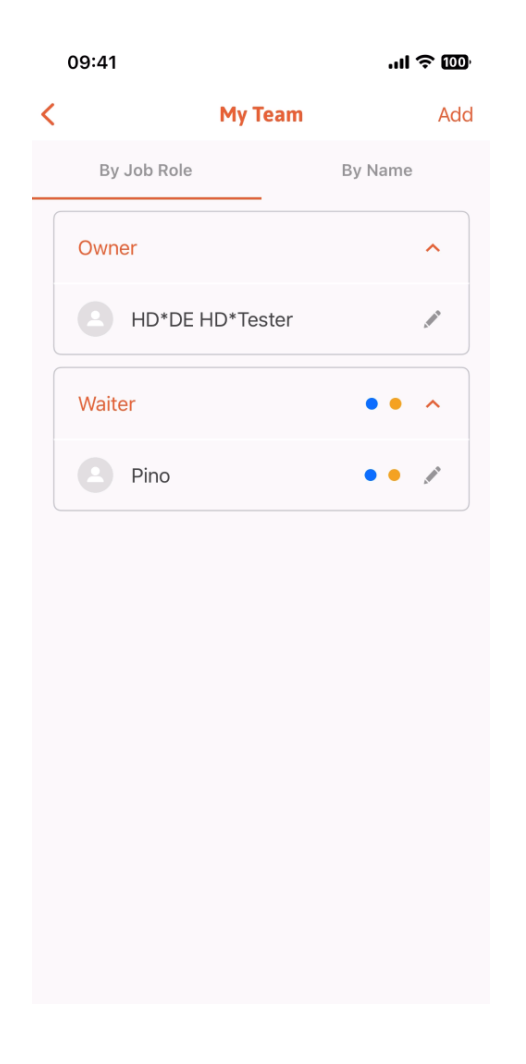

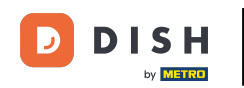

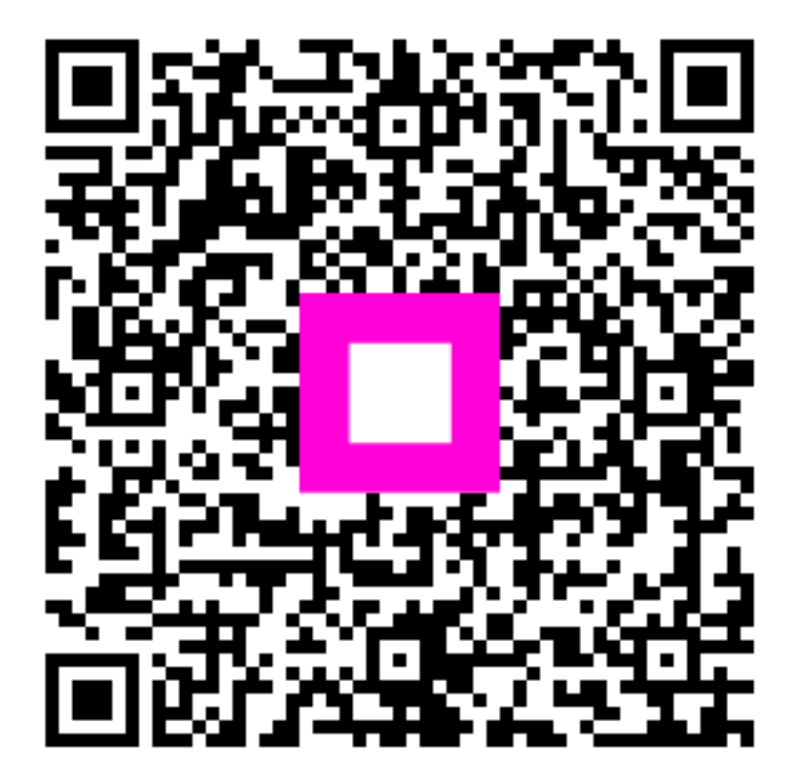

Skenirajte za odlazak na interaktivni player